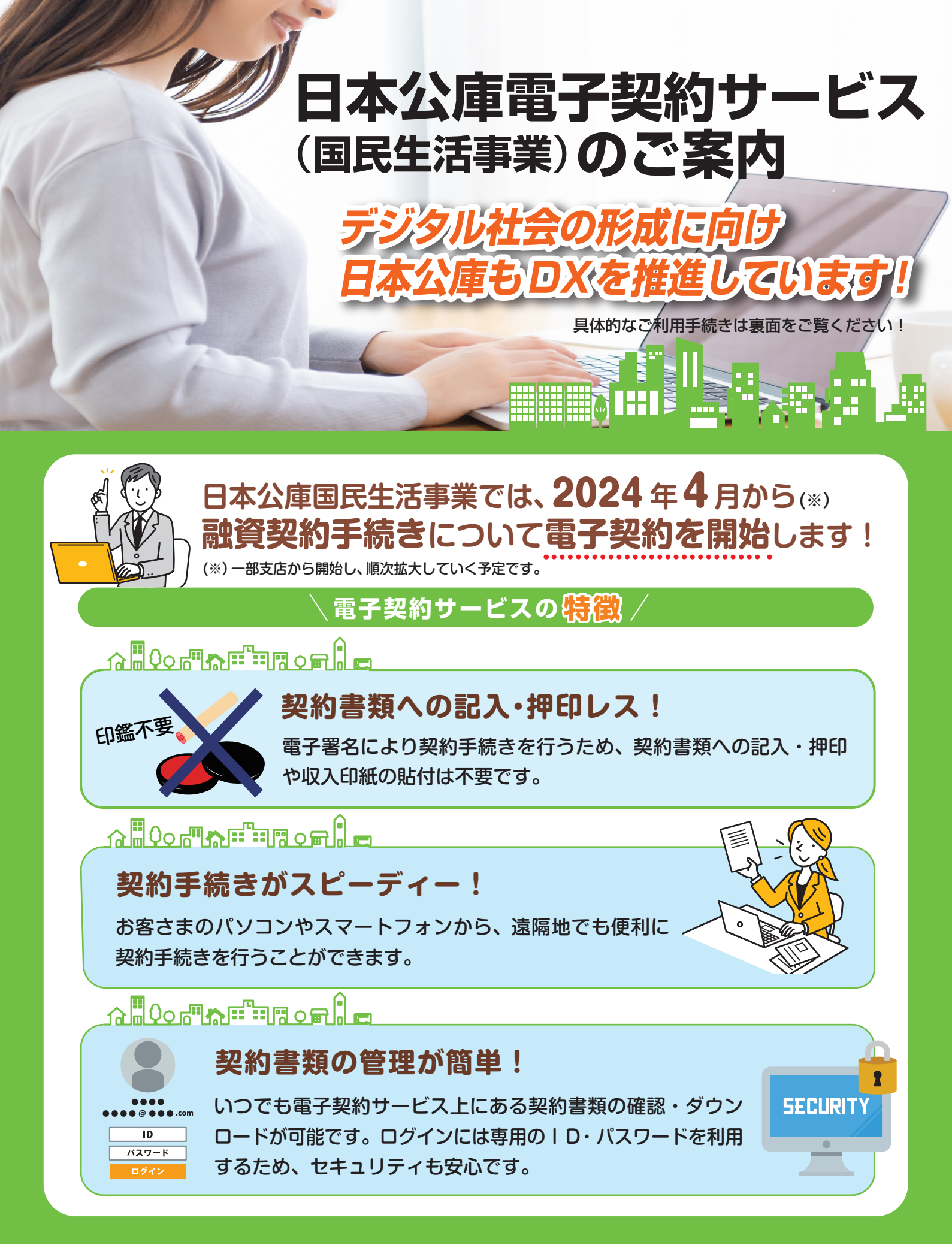

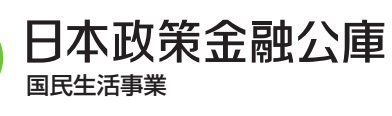

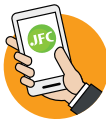

詳しくは後日、公庫ホームページ等で お知らせします。

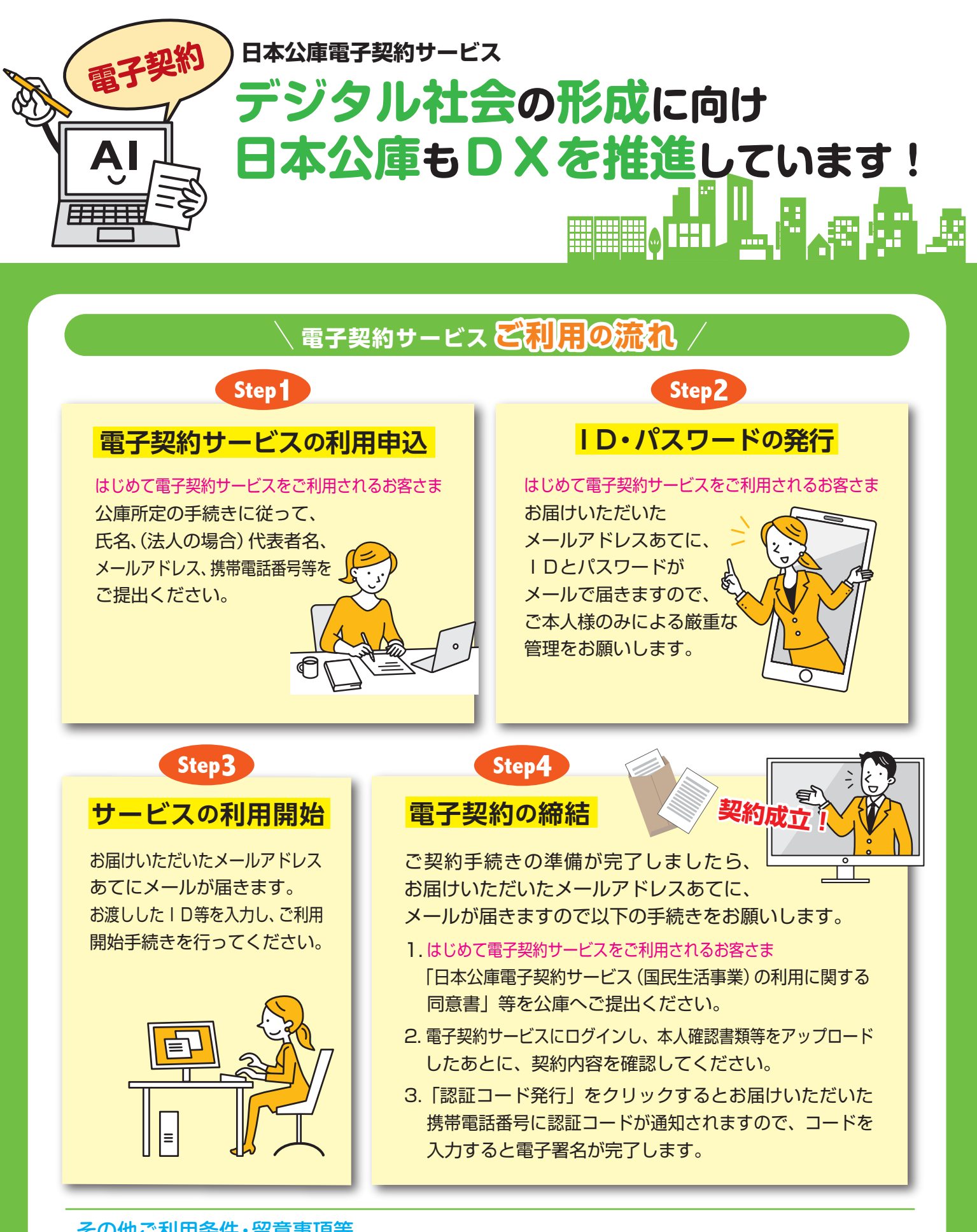

## その他ご利用条件・留意事項等

 ●ご利用にあたっては、ご本人様だけが利用できるメールアドレスと、ショートメッセージ(SMS)が受信できる 携帯電話が必要です。また、借主の方が法人の場合、法人と代表者さまで異なるメールアドレスが必要となります。
●お取引の内容によっては、電子契約サービスをご利用いただけない場合があります。

●お借入れにあたっては公庫所定の審査があります。審査の結果、お客さまのご希望に沿えないことがございます。